## 瑪凱網際網路郵件傳真使用說明

1. 擁有獨立網際網路電子郵件信箱地址。

2. 具發送網際網路電子郵件功能軟體。

-----

發文資料建立

於電子郵件軟體選擇發文功能;在"TO:"欄按下列格式鍵入: TO:人名<+國碼、區域碼、傳真號碼@fax.mky.com>

例:如果您欲發文給 Mr. John Smith,在美國(國碼1) 紐約(區域碼 212) 傳真號碼 為 3456789,則發文資料如下:

TO:Mr. John Smith<+12123456789@fax.mky.com>

注意:

1.如果沒有人名則不需加括號 " < . > "。

2. 符號 " + " 是代表傳真,國內傳真亦需加國碼,區域碼。

例: 台北+8862、、、、新竹+88635、、、 高雄+8867、、、、等。

3. "@"以下為系統網址,大小寫英文字母均可。

4. 如果"TO:"為一般電子郵件,亦可以"CC:"發送傳真;在"CC:"欄後以上述同樣 方式鍵入即可,反之亦然。

-----

密碼

在編輯欄之第一行鍵入"P=密碼"即可。

例:您的密碼為"ab345"則於第一行鍵入"P=ab345"。

 "P=XXXX"不限在第一行位置,但在"P"之前必須為空白,不得有其它字母、符號。電 文編輯請由第二行開始。

2. "P"不限大小寫,密碼則必須依據登錄之大小寫正確鍵入。

3. "CC"發送傳真密碼輸入方式同上。

4. 以"TO"發送傳真,第一行不會顯示於電文中,若同時發送電子郵件及傳真則第一行 會顯示於電子郵件之電文上。

電文傳送模式區分為 "高解析度(Fine)" 及 "普通解析度(Normal)" 兩種,內定值可在 申請使用時自行選定;設定高解析需在編輯欄之第一行密碼後以逗號隔開,鍵入 "M=F";普通解析需則鍵入"M=N",大小寫均可。

例:P=ab345,m=f

- I.本系統可用於發送中文及英文電文
- 2. 傳送中文電文一定要用高解析度模式
- 3. 編輯電文寬度為 80 欄(Column)長度為 60 行(Row), 若超過上述數值則自動跳行跳頁。

 公司標誌(Logo): 使用者可先將公司標誌製作建檔於系統中, 需用時在 編輯電文 第一行鍵入 "L=公司標誌代碼"則每通電文 之第一頁即會自動顯示出。
簽名(Sign): 使用者可先將簽名格式建檔於系統中; 需用時在電文第 一行鍵入"
S=簽名代碼"則簽名會自動顯示於每通電文 最後一行。

例:公司標誌代碼為 abc,您的簽名代碼為 efg。 鍵入 L=abc, S=efg 即可

3. 公司標誌與簽名各佔電文長度 10 行, 若均選用則編輯電文之長度只有 40 行。

實例說明:

以下為 Netscape 郵件軟體之編輯畫面 .

| 💸 ETA - 撰寫                                                                                                    |                                 |                |
|----------------------------------------------------------------------------------------------------|---------------------------------|----------------|
| 檔案(F) 編輯(E) 檢視(V) 插》                                                                                                 | 入① 格式② 工具① Communicato          | r(C) 說明(H)     |
| 🏿 🥩 🍬 🌌 🖉 🧭<br>傳送 引用 位址 附加 選                                                                                         | 🎽 🛃 🍑 🍑 💕 🎆<br>項 拼字 儲存 列印 安全 停止 | N              |
| ● 寄至:   ● "Mr. John Smith" <+12123456789@fax.mky.com>     ● 副本:   ● 目isa <lisag@ms1.hinet.net></lisag@ms1.hinet.net> |                                 |                |
| 主題 <sub>(S)</sub> : ETA                                                                                              |                                 | 優先順序(P): ──般 🗨 |
|                                                                                                    | • 12 • • A A A                  | 🖉 🗄 🗄 🖷 🖷 🖷    |
| p=jack,l=abc,s=efg<br>Dear John,<br>ETA 20:00/25TH .<br>Best Regards,                                                |                                 |                |
| Jack 20th                                                                                                    |                                 |                |
|                                                                                                    |                                 |                |
|                                                                                                    |                                 |                |

以上這份電文是發送給美國 John 的**傳真**號碼 +1-212-3456789 , 副本給 Lisa 的 e-mail 信箱 . "指令行" 則輸入: 密碼為 jack , Logo 代號為 abc , Sign 代號為 efg . 電文則從 Dear John 以下 .

發文狀況回報

電文發送之結果,系統均以電子郵件回報至發文者郵箱中,其格式如下:

Date: Fri, 13 Dec 1996 03:07:33 -0500 From: Mackay Fax Server <fax.mky.com@gisi.com> To: dc0345@ms1.hinet.net Subject: Fax:OK [ Internet Mail Fax Test 2nd (12/13 4PM)] Message For------Date: Fri, 13 Dec 1996 16:02:40 +0800 From: David Chiang <dc0345@ms1.hinet.net> To: "K.C. LEE"<+886-2-7255793@fax.mky.com> Subject: Internet Mail Fax Test 2nd (12/13 4PM) Status Log Report------To: +886-2-7255793 Received Time: 96/12/13 16:01:08 Session: 344, 825 Total Pages: 1 Delivery Pages: 1 Attempt Number: 1 Delivery Time: 96/12/13 16:03:30 Baud Rate: 9600 Answer Back: Status: OK

第一段為此郵件之發文資料,第二段為回報之電文發文資料,第三段為發文狀況報告 (Status Log Report),說明如下。

| То             | 接收端傳真號碼    |
|----------------|------------|
| Received time  | 系統接收時間     |
| Session        | 電文系統編號     |
| Total page     | 收到頁數       |
| Delivery page  | 傳送頁數       |
| Attempt number | 重傳次數       |
| Delivery time  | 送達時間       |
| Baud rate      | 傳送速率       |
| Answer back    | 接收端傳真機設定號碼 |
| Status         | 傳送結果       |

傳送結果(STATUS)

OK 傳送成功

NOISE 失敗,線路雜訊干擾無法傳送

HUMAN 失敗,對方為語音

BUSY 失敗,對方傳真機佔線中

RBUSY 失敗,對方區域局線忙線

NOANS 失敗,對方響鈴不接(無紙或故障)

1.如果第一次不成功,系統內定每隔3分鐘重撥一次,最多重撥六次。

2.如果接收端為語音(HUMAN),系統則立即回報不再重撥。

3. 如果密碼鍵入錯誤,系統即刻以電子郵件通知發文者並刪除已接收資料。

-----

備註

以上的『網際網路郵件傳真』,均適用於一般的郵件編輯軟體,但其電文編輯區的文字模式 亦為一般的 .txt 檔案.如果要傳送屬於 Word、 Excel、Powerpoint 等 Office 編輯的檔 案,不能直接以"插入附件"的方式發送 .請以下列二種方式擇一處理 .

1. 請向瑪凱電信客服部連絡, 先下載 faxdrv.exe 按裝於您的 PC 後,

- a. 在列表機產生一個新的 Driver 為 "Internet FAX Driver".
- b. Office 文件 , 選"列印" , 選"Internet Fax Driver ", 確定列印後, 記下已轉成 .fax 的檔案名稱.
- c. 在郵件編輯軟體, 以"插入附件"選取以上 b. 的方式所產生的檔名 .

2. 建議改用『網際網路視窗傳真』作業方式 .

-----

## 使用上如有任何問題請洽瑪凱電信客服部

\_\_\_\_\_

Copyright (C)1996 Mackay Telecommunications Inc. All rights reserved.